#### 

# Notas da versão V2.3

## Hilti ON!Track

Data de lançamento: 20.08.2016

## Índice

| 1      | Destaques da versão                                        | 3   |
|--------|------------------------------------------------------------|-----|
| 2      | Web                                                        | 3   |
| 2.1    | Novas características                                      | 3   |
| 2.1.1  | Anúncios de manutenção                                     | 3   |
| 2.1.2  | Informações da versão acessíveis através da ON!Track       | 4   |
| 2.1.3  | Definições da empresa - Importação e exportação            | 5   |
| 2.2    | Melhorias                                                  | 6   |
| 2.2.1  | Funcionalidade de grelha                                   | 6   |
| 2.2.2  | Seletor de colunas                                         | 8   |
| 2.2.3  | Detalhes da frota                                          | 8   |
| 2.2.4  | Repor stock de consumíveis                                 | 9   |
| 2.2.5  | Campo de pesquisa de localizações 1                        | 0   |
| 2.2.6  | Taxas de encargos Erreur ! Signet non défin                | ıi. |
| 2.2.7  | Página de paragem planeada 1                               | 1   |
| 2.2.8  | Página de paragem não planeada 1                           | 1   |
| 2.2.9  | Alertas para ativos retirados 1                            | 2   |
| 2.2.10 | Desempenho1                                                | 2   |
| 2.3    | Remoções 1                                                 | 2   |
| 2.3.1  | Remoção de colunas da grelha 1                             | 2   |
| 3      | Móvel 1                                                    | 3   |
| 3.1    | Novas características                                      | 3   |
| 3.1.1  | Anúncio de manutenção1                                     | 3   |
| 3.1.2  | Informações adicionais da caixa de diálogo de quantidade 1 | 4   |
| 3.1.3  | O campo de notas ao adicionar um ativo 1                   | 5   |
| 3.1.4  | Nome amigável ao adicionar um ativo 1                      | 5   |
| 3.1.5  | Adicionar grupo de ativos ao adicionar um ativo 1          | 6   |
| 3.2    | Melhorias 1                                                | 17  |
| 3.2.1  | Caixa de focagem da leitura do código de barras1           | 7   |
| 3.2.2  | Detalhes da frota 1                                        | 7   |
|        |                                                            |     |

| 3.2.3 | Funcionalidade de pesquisa | 18 |
|-------|----------------------------|----|
| 3.2.4 | Desempenho                 | 18 |

#### Introdução

A finalidade deste documento é divulgar as novas funcionalidades, melhorias e vantagens da versão de software ON!Track V2.3.

#### **1** Destaques da versão

A versão V2.3 traz melhorias de velocidade, desempenho e funcionalidades de pesquisa, para melhorar a utilização da aplicação ON!Track. Além disso, uma melhoria significativa implementada é a capacidade de adicionar notas a um ativo, permitindo captar mais detalhes sobre um ativo específico. É agora mais fácil repor o stock de consumíveis, com a possibilidade de selecionar e repor o stock de vários tipos de consumíveis dentro de uma transação. E, por último, a manutenção iminente é agora anunciada antecipadamente, mesmo na aplicação ON!Track, de forma a que todos os utilizadores consigam planear paragens. O resto do documento fornece uma perspetiva geral mais aprofundada das funções incluídas na versão de software V2.3.

#### 2 Web

#### 2.1 Novas características

#### 2.1.1 Anúncios de manutenção

A manutenção planeada é anunciada antecipadamente e é apresentada após o início de sessão inícial, como um banner amovível. Se o utilizador já tiver sessão iniciada quando for definido o intervalo de manutenção, o banner de anúncio é apresentado no prazo de duas horas ou quando a página for atualizada.

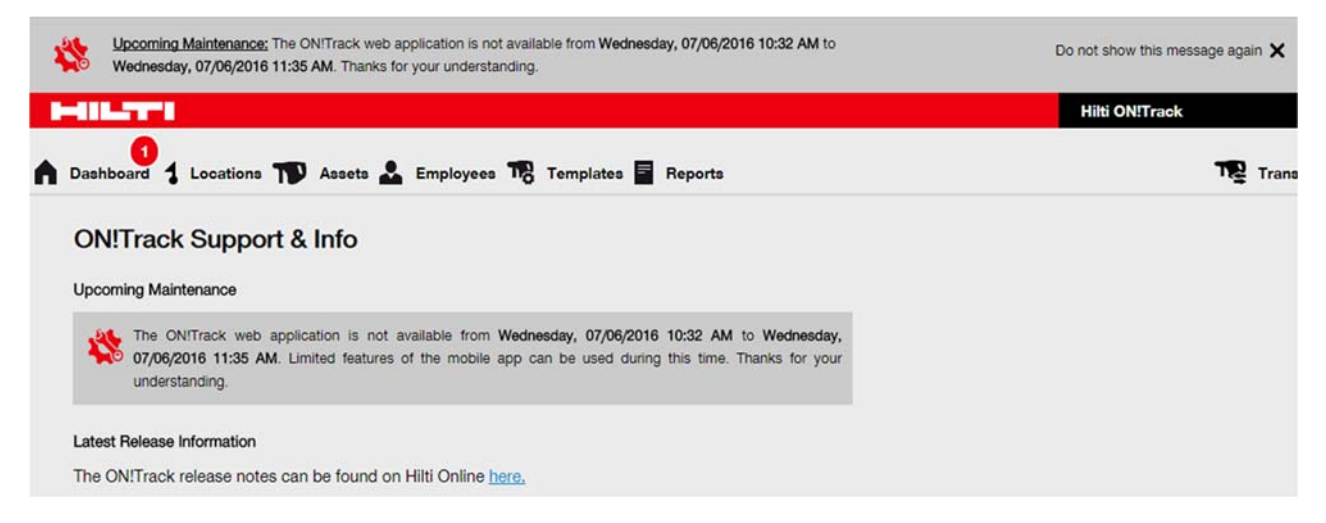

Para remover o banner durante toda uma sessão, clique no x. Para remover o banner de anúncio permanentemente até ser definido um novo, clique em "Não mostrar novamente esta mensagem". Depois de removido o banner, é possível encontrar sempre o anúncio do intervalo de manutenção na página de apoio e informação até a manutenção ser realizada.

#### 2.1.2 Informações da versão acessíveis através da ON!Track

A antiga "página de apoio", cujo nome foi alterado para "página de apoio e informação", apresenta uma ligação permanente para as informações da versão mais recente, apresentadas no Hilti Online. Dependendo do país do cliente, a ligação redireciona o utilizar para o ponto adequado da página Hilti Online.

|                                                                                                    | marger/www.uc.net.com/ ontrack/veleasenotes                                                                                                    |                           | p•                                                                                                    |
|----------------------------------------------------------------------------------------------------|----------------------------------------------------------------------------------------------------|---------------------------|----------------------------------------------------------------------------------------------------|
|                                                                                                    |                                                                                                    | T(<br>Contact Us          | 0                                                                                                    |
|                                                                                                    |                                                                                                    | Log in or Register        | রি চিক্তিয়ার Cart (চা ব্রী                                                                                                    |
|                                                                                                    | Products      Engineering      Resources                                                                                                    | Company                   | 🕹 Technical U                                                                                                    |
|                                                                                                    | ON!TRACK ASSET MANAG                                                                                                    | GEMENT                    |                                                                                                    |
|                                                                                                    |                                                                                                    |                           |                                                                                                    |
| ashboard 1 Locations TD Assets & Employees<br>ON!Track Support & Info                                                                                                    | ONITrack V2.3 release<br>Published date: August, 2016<br>Short intro service about what is included in the release with possib<br>highlight important features<br>More<br>Published date: August, 2016<br>Tempates Reports Charges | Ay a few bullet points to | ONITrack Web<br>Manual<br>Published date: August,<br>2016<br>PDP ><br>ONITrack Mobile<br>Manual<br>Published date: August,<br>2016<br>PDP > |
| The ONITrack web application is not available fr<br>mobile app can be used during this time. Thanks<br>You can download all the Solution documentation from th<br>Latest Release Information<br>The ONITrack release notes can be found on Hitl Online<br>Solution Overview | om Fr Jay, 22.07.2016 02:00 to Saturday, 23.07.2016 02:00. Limited<br>for your understanding.<br>Is pupe                                                                                                    | features of the           |                                                                                                    |
| The Solution Overview is an introduction to the whole soli<br>guide is a good introduction to all users of the solution!<br><u>Download the Solution Overview pst</u>                                                                                                    | ution including the website, the RFID reader, the smartphone app and the                                                                                                    | smart tags. This          |                                                                                                    |

#### 2.1.3 Definições da empresa - Importação e exportação

A página de definições da empresa foi melhorada para fornecer informações acerca das limitações de carregamento, assim como para apresentar o histórico de carregamento, o que proporciona maior transparência e possibilidade de rastreio após os carregamentos. Para garantir que é apresentado o carregamento mais atual, clique em "Atualizar" no canto superior direito do histórico de carregamento.

| : Technikumstrasse<br>: 004242342501, 00<br>: opensourcedea.org                   | 1, Next to Bahnof, 9470, Switzerland<br>1786272040 |           | 🖋 Edit | Status : Ad<br>Created on : 20 | tive<br>1.06.2014                                                                                                    |                                                         |
|-----------------------------------------------------------------------------------|----------------------------------------------------|-----------|--------|--------------------------------|----------------------------------------------------------------------------------------------------|---------------------------------------------------------|
| age Options List                                                                  |                                                    |           |        |                                |                                                                                                    |                                                         |
| у стрюуее                                                                         |                                                    |           |        |                                |                                                                                                    |                                                         |
| ) Location                                                                        |                                                    |           |        |                                |                                                                                                    |                                                         |
| <ul> <li>Asset Manufacturer</li> </ul>                                            |                                                    |           |        |                                |                                                                                                    |                                                         |
| Asset Group                                                                       |                                                    |           |        |                                |                                                                                                    |                                                         |
| ) Basic Asset                                                                     |                                                    |           |        |                                |                                                                                                    |                                                         |
| <ul> <li>Advanced Asset</li> </ul>                                                |                                                    |           |        |                                |                                                                                                    |                                                         |
|                                                                                   |                                                    |           |        |                                |                                                                                                    |                                                         |
| lpload                                                                            |                                                    |           |        |                                |                                                                                                    |                                                         |
| lpload                                                                            |                                                    |           |        |                                | Upload Limit per Import                                                                                                    |                                                         |
| <b>Ipload</b><br>Browse a file to upload                                          | Upload                                             |           |        |                                | Upload Limit per Import<br>Employee                                                                                                | 10,000                                                  |
| pload<br>Browse a file to upload<br>Only .ods or .odsx files                      | Upload                                             |           |        |                                | Upload Limit per Import<br>Employee<br>Location                                                                                    | 10,000                                                  |
| pload                                                                             | Upload                                             |           |        |                                | Upload Limit per Import<br>Employee<br>Location<br>Asset Manufacturer                                                              | 10,000<br>10,000<br>10,000                              |
| Iprovse a file to upload                                                          | Upload                                             |           |        |                                | Upload Limit per Import<br>Employee<br>Location<br>Asset Manufacturer<br>Asset Group                                               | 10,000<br>10,000<br>10,000<br>10,000                    |
| Jpload<br>Browse a file to upload<br>Only uta or utax files                       | Upload                                             |           |        |                                | Upload Limit per Import<br>Employee<br>Location<br>Asset Manufacturer<br>Asset Group<br>Basic Advanced Assets                      | 10,000<br>10,000<br>10,000<br>10,000<br>10,000          |
| Jphoed<br>Erowse a file to upload<br>Only uts or utsk files                       | Upload                                             |           |        |                                | Upload Limit per Import<br>Employee<br>Location<br>Asset Manufacturer<br>Asset Group<br>Basic/Advanced Assets<br>Maximum File Size | 10,000<br>10,000<br>10,000<br>10,000<br>10,000          |
| Jpload<br>Browse a file to upload<br>Only uds or udsx files                       | Upload                                             |           |        |                                | Upload Limit per Import<br>Employee<br>Location<br>Asset Manufacturer<br>Asset Group<br>Basic/Advanced Assets<br>Maximum File Size | 10,000<br>10,000<br>10,000<br>10,000<br>10,000<br>10 MB |
| Ipload Browse a file to upload Only uks or uksx files Ipload History Isloaded Re. | Upload                                             | Ein Mane  | Statur | Density                        | Upload Limit per Import<br>Employee<br>Location<br>Asset Manufacturer<br>Asset Group<br>Basic/Advanced Assets<br>Maximum File Size | 10,000<br>10,000<br>10,000<br>10,000<br>10,000<br>10 MB |
| Ipload Browse a file to upload Only oda or odax files Upload History Uploaded By  | Upload<br>Upload Time                              | File Name | Status | Remarks                        | Upload Limit per Import<br>Employee<br>Location<br>Asset Manufacturer<br>Asset Group<br>Basic/Advanced Assets<br>Maximum File Size | 10,000<br>10,000<br>10,000<br>10,000<br>10,000<br>10 MB |

Limitação: O número máximo de colaboradores, localizações, fabricantes e grupos de ativos por carregamento é de 10.000, com um tamanho máximo do ficheiro de 10 MB

#### 2.2 Melhorias

#### 2.2.1 Funcionalidade de grelha

O utilizador pode definir a largura da coluna da grelha durante uma sessão e esta será guardada para a próxima sessão. Além disso, a grelha tem algumas limitações implementadas para melhorar a velocidade e desempenho de diferentes vistas de grelha.

#### Limitação: É possível apresentar até 20 colunas na grelha em simultâneo.

Com menos de 2000 linhas, estão disponíveis todas as funcionalidades. Se quantidade de dados de ativos a carregar se situar entre 2000 e 5000 ativos, a opção "Selecionar tudo" fica desativada e é apresentada uma mensagem que indica que "Não é possível selecionar mais de 2000 ativos em simultâneo".

|    |                                  |        |                        |                    |               |                                 | Hilti O      | N!Trac | c .        |        |                                 |
|----|----------------------------------|--------|------------------------|--------------------|---------------|---------------------------------|--------------|--------|------------|--------|---------------------------------|
| •  | 29<br>Dashboard 🕇 Locations ז As | sets 🛓 | Employees To Te        | mplates 📕 Reports  | Charges       |                                 |              |        | Ţ          | Trans  | fers Hub Virtos -<br>virtos.com |
|    | + / 🖻                            | All    | Assets The Add to Tran | sf 🦁 Confirm deliv | very 📔 📕 Add  | 🥒 Edit 🛅 Delete                 |              | ©      | Q Search   | Assets |                                 |
| As | set Groups                       |        | Scan Code              | Friendly Name      | τ             | Responsible Employee T          | Manufacturer | ٦      | Model      | τ      | Description                     |
|    | Asset Laesser                    |        | 012345                 |                    |               | Atsushi Tanaka                  |              |        |            |        |                                 |
|    | BG Asset Group                   |        | 0724496088             |                    |               | Akshata P                       | EffectiveUI  |        | Sketchbook |        |                                 |
|    | Bottles                          |        | 07989792135            |                    |               | John Smith                      | HP           |        | Laptop     |        |                                 |
|    |                                  |        | 1                      |                    |               | Akshata P                       | Hilti        |        | TE 70 AVR  |        | Cool breaker                    |
|    | Breakers                         |        | 10                     |                    |               | Akshata P                       | Hilti        |        | TE 70 AVR  |        | Cool breaker                    |
|    | Combi Hammers                    |        | 100                    | _                  |               | Akshata P                       | Hilti        |        | TE 70 AVR  |        | Cool breaker                    |
| 0  | Commodities                      |        | 1000                   |                    | You cannot se | select more than 2000 assets at |              |        | TE 70 AVR  |        | Cool breaker                    |
| 0  | Consumables                      |        | 1001                   |                    | one time.     |                                 |              |        | TE 70 AVR  |        | Cool breaker                    |
|    | Drille                           |        | 10012664               |                    |               | Hub Virtos                      | Dewalt       |        | DCD760     |        | Screw gun - 12.7m.              |
|    | Units                            |        | 10012667               |                    |               | Hub Virtos                      | Hilti        |        | PRI 36     |        | Rotating laser                  |
|    | ggujjj                           |        | 10013624               |                    |               | Hub Virtos                      | Bosch        |        | Nails      |        | 5 cm nails / 4 mm               |
|    | Group 1                          |        | 10013649               |                    |               | Hub Virtos                      | Unspecified  |        | Rapid      |        | Cool orangy office .            |
|    | Group 10                         |        | 10015753               |                    |               | Hub Virtos                      | Lenovo       |        | Charger    |        | Laptop Charger                  |
|    | Group 11                         |        | 1002                   |                    |               | Akshata P                       | Hilti        |        | TE 70 AVR  |        | Cool breaker                    |
|    | Group 12                         |        | 1003                   |                    |               | Akshata P                       | Hilti        |        | TE 70 AVR  |        | Cool breaker                    |
|    | Oroup 12                         |        | 1004                   |                    |               | Akshata P                       | Hilti        |        | TE 70 AVR  |        | Cool breaker                    |
|    | Group 13                         |        | 10047830               |                    |               | bryan meadows                   | Hilti        |        | S6         |        | Ryans phone                     |
|    | Group 14                         |        | 10048354               |                    |               | Eri Jancaj                      | HP           |        | Laptop     |        |                                 |
|    | Group 2                          |        | 1005                   |                    |               | Akshata P                       | Hilti        |        | TE 70 AVR  |        | Cool breaker                    |
|    | Oroum 2                          | Sho    | owing 2017 out of 2021 |                    |               |                                 |              |        |            |        |                                 |

Limitação: Se forem selecionados mais de 2000 ativos em simultâneo, as opções "Eliminar" e "Confirmar entrega" ficam indisponíveis.

Se a quantidade de dados a carregar for superior a 5000 ativos, é apresentada uma mensagem que indica que "Está a apresentar muitos dados. As opções Filtrar, Ordenar e Selecionar tudo estão desativadas. Utilize a pesquisa para reduzir o número de ativos a apresentar".

|                            |                      |                                 |                                                                          | Hilti ON!Tra | ck              |                                 |
|----------------------------|----------------------|---------------------------------|--------------------------------------------------------------------------|--------------|-----------------|---------------------------------|
| Dashboard 1 Locations 77 A | ssets 🛃 Employees 鳽  | Templates 冒 Reports 🛢 Charg     | es                                                                       |              | <u>a</u> r      | Transfers Hub Virtos virtos.com |
|                            | All Assets TR Add to | Transf 🦁 Confirm delivery 🛛 🕂 A | dd 🧪 Edit   🛅 Delete                                                     | ٢            | 🗴 🗊 🔍 þearch As | isets                           |
| Asset Groups               | Scan Code            | Friendly Name                   | Responsible Employee                                                     | Manufacturer | Model           | Description                     |
| Asset Laesser              |                      |                                 | 214                                                                      |              |                 |                                 |
| BG Asset Group             |                      |                                 | Loading assets                                                           |              |                 |                                 |
| Bottles                    |                      |                                 |                                                                          |              |                 |                                 |
| Breakers                   |                      |                                 |                                                                          |              |                 |                                 |
| Combi Hammers              |                      |                                 |                                                                          | _            |                 |                                 |
| Commodities                |                      | The grid fi                     | Iter and sort features are disabled<br>laying more than 5000 assets. Use | 9            |                 |                                 |
| Consumables                |                      | the search displayed            | field to reduce the number of assets.                                    |              |                 |                                 |
| Drills                     |                      |                                 |                                                                          |              |                 |                                 |
| gguiji                     |                      |                                 |                                                                          |              |                 |                                 |
| Group 1                    |                      |                                 |                                                                          |              |                 |                                 |
| Group 10                   |                      |                                 |                                                                          |              |                 |                                 |
| Group 11                   |                      |                                 |                                                                          |              |                 |                                 |
| Group 12                   |                      |                                 |                                                                          |              |                 |                                 |
| Group 13                   |                      |                                 |                                                                          |              |                 |                                 |
| Group 14                   |                      |                                 |                                                                          |              |                 |                                 |
| Group 2                    |                      |                                 |                                                                          |              |                 |                                 |

Se forem carregados dados de 5000 ativos ou mais, são apresentadas páginas acima da grelha, com apresentação de 500 ativos por página.

|    |                              |      |                       | Hilti ON!Track                 |                      |              |  |                 |                            |
|----|------------------------------|------|-----------------------|--------------------------------|----------------------|--------------|--|-----------------|----------------------------|
| A  | Dashboard 1 Locations TP Ass | sets | 🖁 Employees 鳽 Te      | mplates F Reports 🍧 Charges    |                      |              |  | Tran            | Hub Virtos -<br>virtos.com |
| 44 | + / 🖻                        | All  | Assets TR Add to Tran | nsf 🦁 Confirm delivery 🛛 🕂 Add | 🖋 Edit   前 Delete    | 2            |  | Q Search Assets |                            |
| A  | sset Groups                  |      | Scan Code             | Friendly Name                  | Responsible Employee | Manufacturer |  | Model           | Description                |
|    | Asset Laesser                |      | 012345                |                                | Atsushi Tanaka       |              |  |                 | 1                          |
| 0  | BG Asset Group               |      | 0724496088            |                                | Akshata P            | EffectiveUI  |  | Sketchbook      |                            |
|    | Dettion                      |      | 07989792135           |                                | John Smith           | HP           |  | Laptop          |                            |
|    | Bottles                      |      | 1                     |                                | Akshata P            | Hilti        |  | TE 70 AVR       | Cool breaker               |
|    | Breakers                     |      | 10                    |                                | Akshata P            | Hilti        |  | TE 70 AVR       | Cool breaker               |
|    | Combi Hammers                |      | 100                   |                                | Akshata P            | Hilti        |  | TE 70 AVR       | Cool breaker               |
| 0  | Commodities                  |      | 1000                  |                                | Akshata P            | Hilti        |  | TE 70 AVR       | Cool breaker               |
| 0  | Consumables                  |      | 1001                  |                                | Akshata P            | ніп          |  | TE 70 AVR       | Gool breaker               |
| 0  | Drills                       |      | 10012664              |                                | Hub Virtos           | Dewalt       |  | DCD760          | Screw gun - 12.7m.         |
|    |                              |      | 10012667              |                                | Hub Virtos           | Hilti        |  | PRI 36          | Rotating laser             |
|    | ggujjj                       |      | 10013624              |                                | Hub Virtos           | Bosch        |  | Nails           | 5 cm nails / 4 mm          |
|    | Group 1                      |      | 10013649              |                                | Hub Virtos           | Unspecified  |  | Rapid           | Cool orangy office .       |
|    | Group 10                     |      | 10015753              |                                | Hub Virtos           | Lenovo       |  | Charger         | Laptop Charger             |
|    | Group 11                     |      | 1002                  |                                | Akshata P            | Hilti        |  | TE 70 AVR       | Cool breaker               |
|    | Group 12                     |      | 1003                  |                                | Akshata P            | Hilti        |  | TE 70 AVR       | Cool breaker               |
|    | Crown 12                     |      | 1004                  |                                | Akshata P            | Hilti        |  | TE 70 AVR       | Cool breaker               |
|    | Group 13                     |      | 10047830              |                                | bryan meadows        | Hilti        |  | S6              | Ryans phone                |
|    | Group 14                     |      | 10048354              |                                | Eri Jancaj           | HP           |  | Laptop          |                            |
|    | Group 2                      | Sho  | owing 500 out of 6720 |                                |                      |              |  |                 |                            |
|    | Group 3 *                    |      |                       |                                |                      | _            |  |                 | 4 5 14                     |

Limitação: Quando os ativos são apresentados em páginas de 500, a pesquisa está limitada apenas à procura dentro das seguintes colunas:

- 1. Código de leitura
- 2. Código alternativo

- 3. Nome amigável
- 4. Descrição
- 5. Fabricante
- 6. Modelo
- 7. Grupo de ativos
- 8. Categoria de propriedade (Gerido como)

#### 2.2.2 Seletor de colunas

O aspeto do seletor de colunas foi alterado para melhorar a facilidade de utilização. É possível adicionar ou remover colunas marcando ou desmarcando a coluna pretendida (1). É possível alterar a localização das colunas apresentadas arrastando e largando-as no sítio pretendido (2).

| Column Chooser X              |                                                                                          |  |  |  |  |  |
|-------------------------------|------------------------------------------------------------------------------------------|--|--|--|--|--|
| 1. Check the columns required | 2. Please drag to re-arrange the columns as per your preference     \$     Friendly Name |  |  |  |  |  |
| 🗹 Scan Code                   | \$ Scan Code                                                                             |  |  |  |  |  |
| ☑ Alternate Code              | \$ Manufacturer                                                                          |  |  |  |  |  |
| ☑ Manufacturer                | Alternate Code                                                                           |  |  |  |  |  |
| ☑ Model                       | \$ Model                                                                                 |  |  |  |  |  |
| ✓ Description                 | Description                                                                              |  |  |  |  |  |
| ✓ Category                    | Category     Ouentity                                                                    |  |  |  |  |  |
| ☑ Quantity                    | Responsible Employee                                                                     |  |  |  |  |  |
| Responsible Employee          | Current Location                                                                         |  |  |  |  |  |
| Current Location              | \$ State                                                                                 |  |  |  |  |  |
| ☑ State                       | ‡ Status                                                                                 |  |  |  |  |  |
|                               | -                                                                                        |  |  |  |  |  |
|                               | ок                                                                                       |  |  |  |  |  |

#### 2.2.3 Detalhes da frota

Os campos de seguro antifurto e sinistro de ferramenta de empréstimo não são apresentados nos detalhes do ativo se forem irrelevantes para um ativo específico. Se forem relevantes, é apresentado "Sim" no campo "Seguro antifurto" e "Sinistro de ferramenta de empréstimo".

|                                       | Hilti ON!Track       |                                         |
|---------------------------------------|----------------------|-----------------------------------------|
|                                       |                      | Transfers Transfers Villiams virtos.com |
| 🖌 Edit 🗴 Delete                       | S 🗴                  | Q 7777111                               |
| Alternate Code T Manufacturer T Model | 7777111              | ×                                       |
| Hilti                                 | Friendly Name        | : Hiya                                  |
|                                       | Responsible Employee | : John Smith                            |
|                                       | Current Location     | : 123456-Schaan                         |
|                                       | Status               | : Operational                           |
|                                       | Asset Group          | : Total Stations                        |
|                                       |                      |                                         |
|                                       | Scan Code            | : 7777111                               |
|                                       | Asset Category       | : Asset                                 |
|                                       | Manufacturer         | : Hilti                                 |
|                                       | State                | : On Site                               |
|                                       | Managed As           | : Fleet                                 |
|                                       | Loan Tool Claim      | : Yes                                   |
|                                       | Theft Insurance      | : Yes                                   |
|                                       | Owner Name           | : Teresa Williams                       |
|                                       | Attachmente          | . Maning warehouse i                    |
|                                       | Services             | · Not assigned                          |
|                                       | Certificates         | : Not assigned                          |

## 2.2.4 Repor stock de consumíveis

É agora possível selecionar e repor o stock de vários consumíveis numa só transação de reposição de stock.

| HILTI                                 |                                                                                  |            |                 | Hilti ON!Track                |  |  |
|---------------------------------------|----------------------------------------------------------------------------------|------------|-----------------|-------------------------------|--|--|
| Dashboard 1 Locations TD Assets 🚣 Err | 🕲 - Dashboard - Lecations TV Assets 🕹 Employees TR Templates 📓 Reports 🖀 Charges |            |                 |                               |  |  |
| + / 🗉                                 | Assets Consumables Map                                                           |            |                 |                               |  |  |
| Search a location Q                   | 🕂 Restock   🏧 Add to Transfer Cart 🦁 Confirm delivery   🕂 Add 🥓 Edit 📗           | Delete     |                 | 🕑 🗖 🗊                         |  |  |
| Locations                             | Scan Code T Alternate Code T Manufacturer                                        | r Model τ  | Description T T | Current Inventory Level State |  |  |
| 🖬 😡 .Laesser Test                     | ☑ 127484                                                                         | Nägel 2000 | Nägel 2000      | 9900 On Site                  |  |  |
| Q 123456-Schaan (123456)              | ✓ 33345678                                                                       |            |                 | 5 On Site                     |  |  |
| 🖬 💊 BG Demo                           |                                                                                  |            |                 |                               |  |  |
| Buchs (1234)                          |                                                                                  |            |                 |                               |  |  |
| Buchs 1                               |                                                                                  |            |                 |                               |  |  |

Depois de selecionados os consumíveis pretendidos para reposição de stock, introduza a quantidade de cada consumível selecionado.

| Restock   |              |             |                   |                 |             |            |             | ×    |
|-----------|--------------|-------------|-------------------|-----------------|-------------|------------|-------------|------|
| Buchs 1   |              | - Please e  | enter scan code o | r alternate coc | Add         |            |             |      |
| Scan Code | Alternate Co | Description | Quantity          | L nit           | Purchase Or | Unit Price | Total Price |      |
| 127484    |              | Nägel 2000  |                   | ятк             |             |            |             | ā    |
| 33345678  |              | Drill bits  |                   | Box of 1        |             |            |             | 面    |
|           |              |             |                   | -               |             |            |             |      |
|           |              |             |                   |                 |             |            |             |      |
|           |              |             |                   |                 |             |            |             |      |
|           |              |             |                   |                 |             |            |             |      |
|           |              |             |                   |                 |             |            |             |      |
|           |              |             |                   |                 |             |            |             | Save |

#### 2.2.5 Campo de pesquisa de localizações

Foi adicionado um campo de pesquisa na página de localizações, para criar uma forma mais rápida de encontrar a localização pretendida. Introduza o nome da localização no campo de pesquisa e prima Enter no teclado. Clique no x no campo de pesquisa ou atualize a página

| HILTH .                                |                                         |
|----------------------------------------|-----------------------------------------|
| n Dashboard 1 Locations TV Assets 🚣 Em | ployees 🌇 Templates 🗧 Reports 🥃 Charges |
| +/ 🖮                                   | Assets Consumables Map                  |
| Buchs X                                |                                         |
| Locations                              |                                         |
| Buchs (1234)                           |                                         |
| Buchs Warehouse container              |                                         |
| O Buchs 1                              |                                         |
| Buchs 2                                |                                         |
| E 😣 Jobsites                           |                                         |
| Suchs Hub home                         | You have relected a Location Group      |
|                                        |                                         |
|                                        |                                         |
|                                        |                                         |

para cancelar o resultado da pesquisa.

#### 2.2.6 Página de paragem planeada

Foi alterado o texto na página de paragem planeada do sistema, sendo agora apresentado no idioma respetivo, com base nas definições do browser. A página de paragem planeada é apresentada para manutenção anunciada antecipadamente na aplicação móvel e Web.

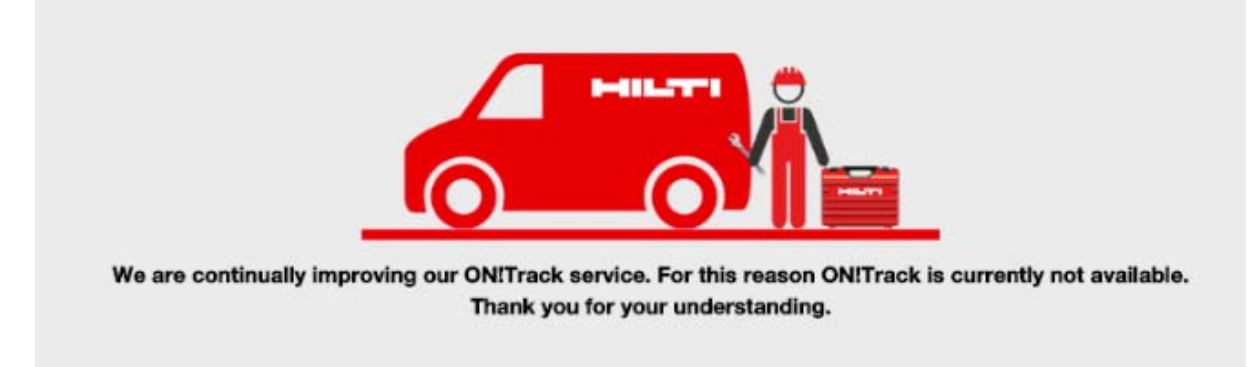

#### 2.2.7 Página de paragem não planeada

Existe agora uma clara diferença entre a mensagem apresentada nas páginas de paragem planeada e não planeada do sistema. A página de paragem não planeada é apresentada nos raros casos em que não seja possível anunciar a indisponibilidade ON!Track antecipa-

#### damente.

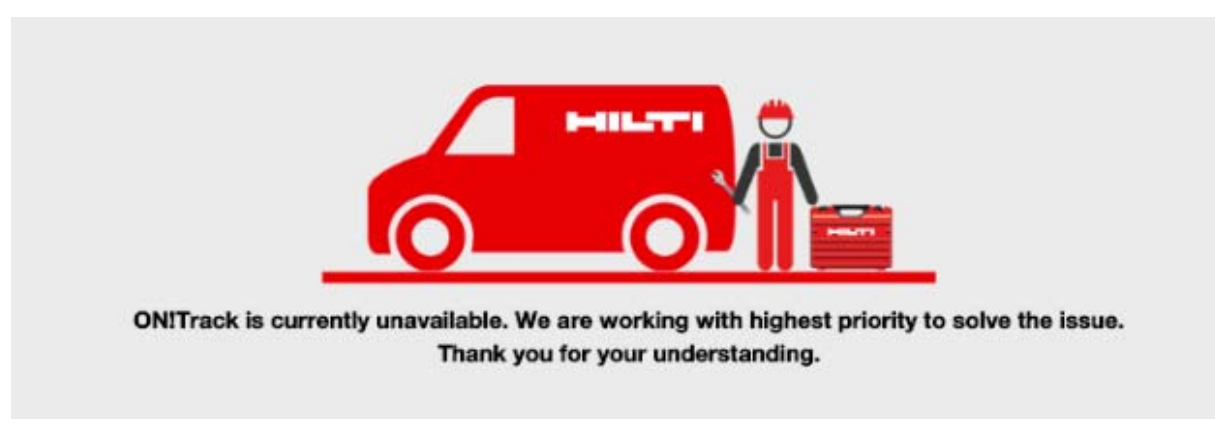

#### 2.2.8 Alertas para ativos retirados

Deixam de ser enviados os avisos e alertas de sistema para ativos retirados, uma vez que não são aplicáveis a estes.

#### 2.2.9 Desempenho

É possível notar as melhorias de desempenho na maior velocidade de transferência, assim como noutras transações dentro da aplicação.

Limitação: o número máximo de ativos permitidos por transação de transferência é 500.

#### 2.3 Remoções

#### 2.3.1 Remoção de colunas da grelha

As seguintes colunas foram removidas da grelha para melhorar a velocidade da ON!Track:

- 1. NOTA DE ATIVO
- 2. PROPRIETÁRIO
- 3. TEM IMAGEM
- 4. NÚMERO DE SERVIÇOS
- 5. CARREGAMENTOS DE FICHEIROS
- 6. NÚMERO DE CERTIFICADOS
- 7. ID DE MOEDA DE COMPRA
- 8. E-MAIL DO GESTOR DA LOCALIZAÇÃO
- 9. TELEFONE DO GESTOR DA LOCALIZAÇÃO
- 10. INÍCIO DE SESSÃO DO GESTOR DA LOCALIZAÇÃO\_1
- 11. INÍCIO DE SESSÃO DO GESTOR DA LOCALIZAÇÃO

- 12. TELEFONE DO GESTOR RESPONSÁVEL
- 13. TIPO DE ENCARGOS
- 14. VALOR\_DOS\_ENCARGOS
- 15. CENTRO\_DE\_CUSTOS\_DA\_LOCALIZAÇÃO\_PREDEFINIDA
- 16. PNOME\_DO\_COLABORADOR\_RESP
- 17. ÚNOME\_DO\_COLABORADOR\_RESP
- 18. PRÓXIMA\_DATA\_VENCIMENTO
- 19. NOME\_DA\_MOEDA

#### 3 Móvel

#### 3.1 Novas características

#### 3.1.1 Anúncio de manutenção

A manutenção planeada é anunciada antecipadamente, para notificar os utilizadores da ocorrência de manutenções planeadas iminentes, o que permite o melhor planeamento das atividades consoante a disponibilidade dos sistemas. Depois de agendada um intervalo de manutenção, o texto "Perspetiva geral" da página inicial é alterado para "Info". Toque em "Info" para consultar o anúncio de manutenção planeada.

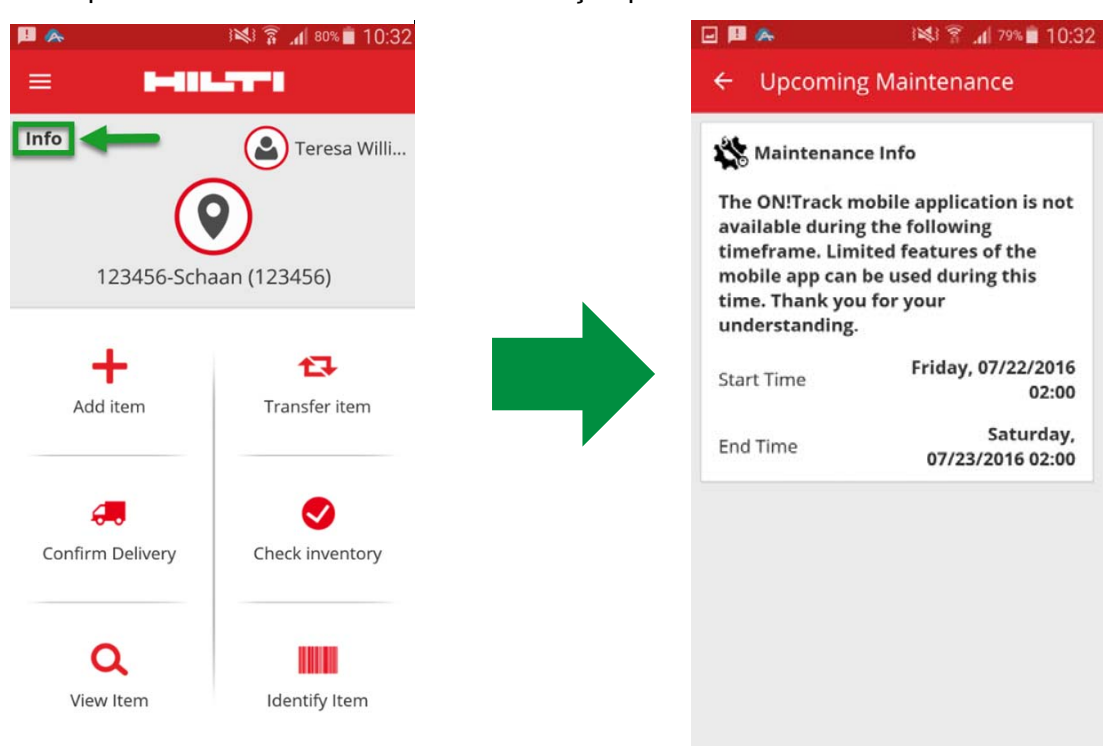

Além disso, é sempre possível navegar até ao anúncio de manutenção através do menu do ecrã inicial.

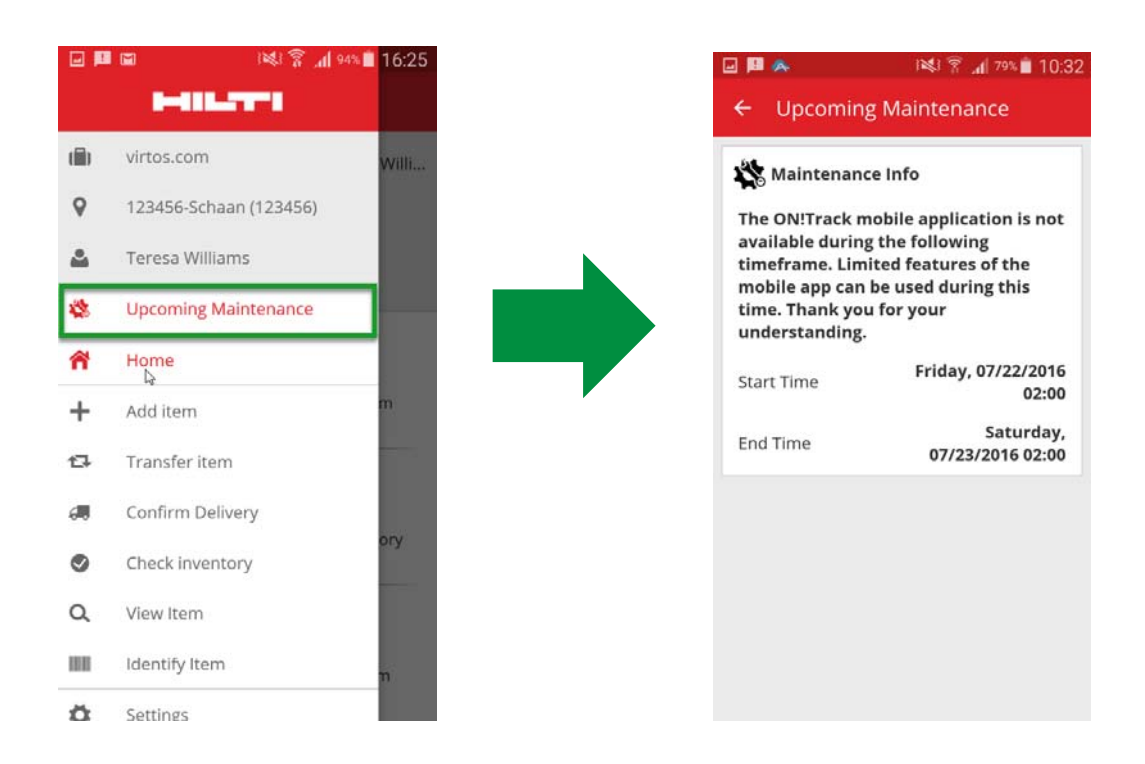

#### 3.1.2 Informações adicionais da caixa de diálogo de quantidade

Ao transferir ou verificar o inventário dos consumíveis e mercadorias, é apresentado o nome do fabricante, modelo e descrição, se disponível e online. Para consumíveis, a unidade do ativo é também apresentada.

| Carrier 穼                       | 5:55 PM | -                  |
|---------------------------------|---------|--------------------|
| Add to list                     |         |                    |
| Q Apple                         |         | ٥                  |
| Add Quantity                    | 1       |                    |
| Bosch Plugs<br>12mm plastic plu | ıgs.    |                    |
| Scancode                        |         | 109873             |
| Alternative Code<br>Unit        | В       | 28499<br>ox of 100 |
|                                 |         |                    |
| -                               | CANCEL  | ок                 |
| 8009                            |         | <i></i>            |
|                                 |         |                    |
|                                 |         |                    |
|                                 |         |                    |
|                                 |         |                    |
|                                 |         |                    |
|                                 |         |                    |

#### 3.1.3 O campo de notas ao adicionar um ativo

É agora possível introduzir introduzir uma nota ao adicionar um novo ativo, para inserir detalhes adicionais ou instruções necessárias para um ativo específico.

| u 💵 🖬               | i 🛯 🗿 📶 88% 🔳 17:16 |  |
|---------------------|---------------------|--|
| ← Add asset details |                     |  |
| Images              | Đ                   |  |
| Decathlon Me        | etal Bottle 1 L     |  |
| Friendly Name       |                     |  |
| Enter Friendly Nar  | me 🥒                |  |
| Asset Group         |                     |  |
| Select an asset gr  | oup Q               |  |
| Notes               |                     |  |
| Enter Notes         | ø                   |  |
| <b>Q</b> Storage    |                     |  |
| Default Location    |                     |  |
| Select a default lo | cation              |  |

### 3.1.4 Nome amigável ao adicionar um ativo

É agora possível introduzir um nome amigável ao adicionar um ativo novo.

|                       | 12:36    |
|-----------------------|----------|
| ← Add asset det       | ails     |
| 📦 Asset Details       |          |
| Manufacturer          |          |
| Select manufacturer   | Q        |
| Model                 |          |
| Enter model           | J.       |
| Description           |          |
| Enter description     | <b>A</b> |
| Friendly Name         |          |
| Enter Friendly Name   |          |
| Asset Group           | .0       |
| Select an asset group | <b>Q</b> |
| Notes                 |          |
| Enter Notes           |          |

#### 3.1.5 Adicionar grupo de ativos ao adicionar um ativo

É agora possível criar um grupo de ativos ao adicionar um ativo.

| u 🏾                   | 3 💐 🗊 📶 88% 🗋 17:17 |  |
|-----------------------|---------------------|--|
| ← Add asset details   |                     |  |
|                       | 0                   |  |
| Ma images             | v                   |  |
| No mages uploaded     |                     |  |
| 😭 Hilti TE 6A         |                     |  |
| Friendly Name         |                     |  |
| Enter Friendly Name   | <u>i</u>            |  |
| Asset Group           |                     |  |
| Select an asset grou  | p <b>Q</b>          |  |
| Notes                 |                     |  |
| Enter Notes           | <b>A</b>            |  |
| Storage               |                     |  |
| Default Location      |                     |  |
| Select a default loca | tion Q              |  |

No canto superior direito dos grupos de ativos, toque no ícone de mais para adicionar um novo grupo de ativos.

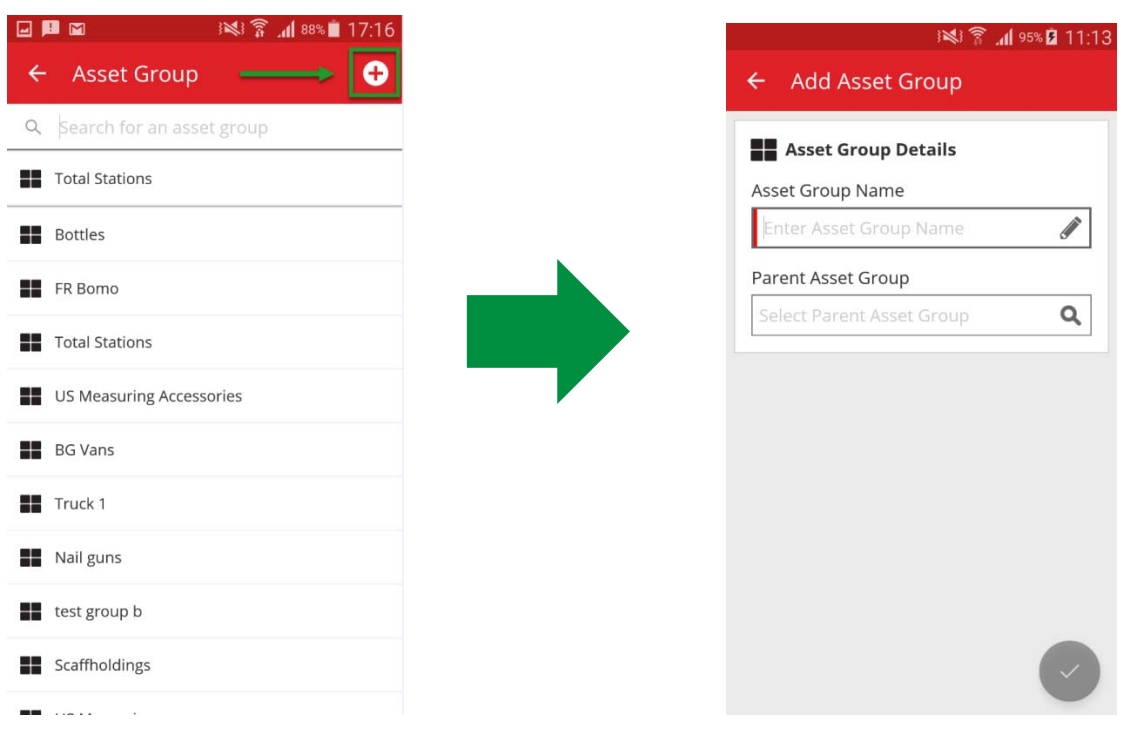

#### 3.2 Melhorias

#### 3.2.1 Caixa de focagem da leitura do código de barras

Ao efetuar a leitura de um código de barras, existe agora uma área definida indicada com uma caixa vermelha no ponto onde ocorre a leitura. A vantagem é eliminar a dificuldade de aceder ao ponto onde é efetuada a leitura do código de barras e reduzir o tempo necessário para efetuar a leitura do um código de barras.

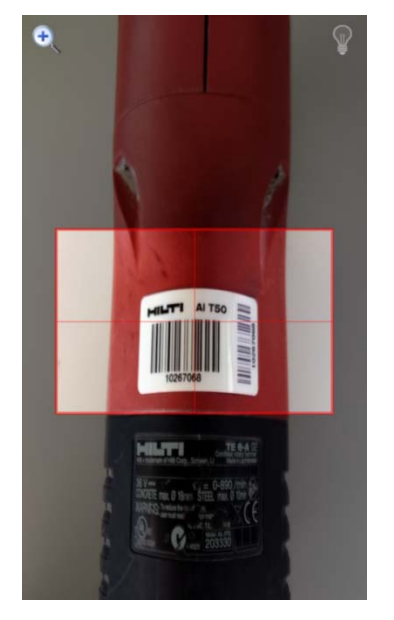

#### 3.2.2 Detalhes da frota

Os campos de seguro antifurto e sinistro de ferramenta de empréstimo não são apresentados nos detalhes do ativo se forem irrelevantes para um ativo específico. Se forem relevantes, é apresentado "Sim" no campo "Seguro antifurto" e "Sinistro de ferramenta de empréstimo".

|                    | 16:17 👔 🕷 🖓               |
|--------------------|---------------------------|
| ← Asset Details    |                           |
| Category           | Unique Asset              |
| Asset State        | On Site                   |
| Storage            |                           |
| Current Location   | 123456-Schaan<br>(123456) |
| Default Location   | Training<br>Warehouse 1   |
| Storage Location   | -                         |
| n Ownership        |                           |
| Responsible Person | John Smith                |
| Managed As         | Fleet                     |
| 🛉 Fleet Details    |                           |
| Loan Tool Claim    | Yes                       |
| Theft Insurance    | Yes                       |

#### 3.2.3 Funcionalidade de pesquisa

É agora possível pesquisar o nome amigável, fabricante e notas de ativos, para encontrar um ativo específico. Além disso, também é agora possível pesquisar ativos utilizando várias palavras.

#### 3.2.4 Desempenho

A velocidade de transferência e sincronização foi melhorada, o que permite obter um desempenho global melhor.

Limitação: Para melhorar a velocidade de transferência, é possível transferir até 500 ativos em simultâneo.